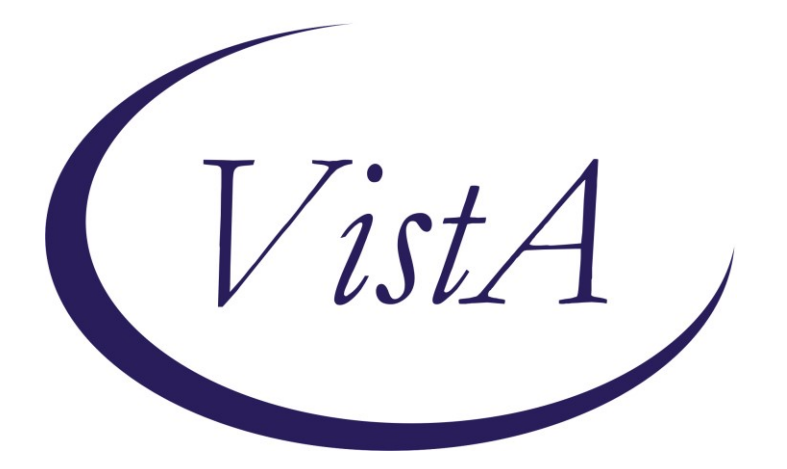

Update\_2\_0\_161

# **Clinical Reminders**

# VA-Community Care Coordination Plan Emergency Care Update

# **Install Guide**

June 2022

Product Development Office of Information Technology Department of Veterans Affairs

Page i of 14

| 1 |
|---|
| 4 |
| 5 |
| 5 |
| 9 |
|   |

# Introduction

The reminder dialog "VA-COMMUNITY CARE COORD PLAN EMER CARE" is being separated into 2 (two) reminder dialogs. This is in response to requests from the field and the National Office of Community Care to enable a more efficient way to track care provided in the community.

Each of the separated reminder dialogs will be attached to a new progress note title (see post-install steps) and the current note title COMMUNITY CARE-COORDINATION PLAN NOTE will be disabled.

The reminder dialog "VA-COMMUNITY CARE-CARE COORDINATION PLAN NOTE" will be used to document care which the VA has requested using the consult process. The reminder dialog "VA-COMMUNITY CARE-EMER SP CARE COORD PLAN NOTE" will be used to document care which was provided when the patient self-presented.

The Office of Community Care will provide training for staff using the new note template. Contact REDACTED for technical questions.

#### UPDATE\_2\_0\_161 contains 1 Reminder Exchange entry:

UPDATE\_2\_0\_161 VA-COMMUNITY CARE COORD PLAN EMER CARE UPDATE

#### The exchange file contains the following components:

### TIU TEMPLATE FIELD

TEXT (1-20 CHAR) TEXT (1-20 CHAR) REQ TEXT (1-40 CHAR) REQ WP 1 LINE OPTIONAL COMMENT-DISPLAY ONLY WP 1 LINE REQ WP 2/74REQ DATE (\*) TEXT (1-30 CHAR) REQ TEXT (1-60 CHAR)R SELECT ONE VA CC COORD NOTE FINISH WP 2/74 TEXT NOTES: **TEXT CC TRANSFER FORMS INFO** CC-TEXT TRANSFER INSTRUCTIONS 2 TEXT (1-60 CHARACTERS) REQ ENTER TRANSFER COORDINATOR NAME **RB YES/NO** VA-CC TEXT REFUSAL FOR TRANFER INFO TEXT CCP COVID SCREENING QUESTION **CC-TEXT TRANSFER INSTRUCTIONS** NON VA CARE LEVEL OF CARE

GEN TEXT BOX 50 **GEN TEXT BOX 50 REQUIRED GEN TEXT BOX 25** NVCC ADMISSION ROUTE WORD PROCESSING - 2 LINES TEXT (1-40 CHAR) **RB CC APPT TBD** DATE NVCC VA/NON VA **GEN TEXT 5 SPACES** GEN TEXT BOX 2 SP **TEXT VA-NVCC OTHER CLINIC** WP 1 LINE REQ1 DATE (REQ) TEXT ENTER DM MGMT TEXT ENTER CM MGMT **RB CARE COORD CSR LOC** DOD WORKSHEET METHOD/CONTACT GEN NOT APPLICABLE TEXT (1-60 CHAR) TEXT (1-30 CHAR) TEXT 30 CHAR (REQ) TEXT (1-60 CHAR)REQUIRED DATE GEN WORD PROCESSING CARE COORD DISCHARGE DISPOSITION CB CARE COORD DOCUMENTATION OBTAINED **RB YES/NO/UNKNOWN SL** CC CARE COORD PLAN INSTRUCTIONS TEXT (1-20 CHAR REQ) TEXT VENDOR REASON TO CONTACT **TEXT VENDOR NAME** TEXT ENTER PAT CONT TEXT ENTER DIAGNOSIS TEXT CONSULT TITLE ENTER PROVIDER TEXT LEAD COORDINATOR ANTICIPATED LOS NUMBER 0-45 TEXT ENTER PROVIDER CONTACT INFO TEXT CCPN CONT STAY REVIEW INFO TEXT RISK INFO **GEN TEXT BOX 20 SPACES** GEN BED TYPE TEXT (1-10 CHAR)

#### **HEALTH FACTORS**

**VA-REMINDER UPDATES** VA-UPDATE 2 0 161 COMMUNITY CARE CCET CAREGIVER AGENCY SELF PRESENTED CCET CAREGIVER INDIVIDUAL SELF PRESENTED CCET CAREGIVER QUESTION SELF PRESENTED CCET BEHAVIORAL HEALTH COORD NOTIFIED COM CARE HOSPITAL NOTE ADMIN NOT ELIGIBLE FOR 38 U.S.C. 1703 CCET HOMICIDAL BEH SELF PRESENTED VA-COVID-19 VA-COVID-19 OUTSIDE PCR SPEC COLLECTED VA-COVID-19 PCR LAB OUTSIDE NEGATIVE VA-COVID-19 PCR LAB OUTSIDE POSITIVE CCET TRANSFER SELF PRESENTED CCET ADMIT DATE SELF PRESENTED CCET ADMITTED SELF PRESENTED CCET DISCHARGE DATE SELF PRESENTED CCET DISCH DISP SELF PRESENTED CCET APPOINT MGMT SELF PRESENTED CCET DISCH PLAN SELF PRESENTED CCET CONT STAY REVIEW SELF PRESENTED CCET SUICIDE PREVENTION COORD NOTIFIED CCET SUICIDAL BEH SELF PRESENTED CCET REFERRAL HOSPITAL SELF PRESENTED CCET INTAKE SELF PRESENTED CCPN CARE COORD DISCHARGE DATE CCPN CARE COORD DISCH DISP CCPN CARE COORD APPT MGMT CCPN CAREGIVER AGENCY CCPN CAREGIVER INDIVIDUAL CCPN LOC URGENT CCPN LOC COMPLEX/CHRONIC CCPN LOC MODERATE CCPN LOC BASIC CCPN CARE COORD FOLLOW UP CCPN CARE COORD PROVIDER CONTACT CCPN CARE COORD TRANSFER CCPN CARE COORD PATIENT CONTACT CCPN CARE COORD DISCH PLAN CCPN CARE COORD DISEASE MGMT CCPN CARE COORD CONT STAY REVIEW CCPN CARE COORD CASE MGMT CCPN REFERRAL HOSPITAL INITIAL NOTE CCPN CARE COORD EMER CONSULT

CCPN CARE COORD ADMIT DATE VA REF ADMIT YES CCPN CARE COORD INITIAL NOTE

#### **REMINDER SPONSOR**

VHA OFFICE OF COMMUNITY CARE

#### **REMINDER TERM**

VA-REMINDER UPDATE\_2\_0\_161

HEALTH SUMMARY COMPONENT CONSULTS BRIEF

HEALTH SUMMARY TYPE CCP CONSULTS

#### **HEALTH SUMMARY OBJECTS**

CCP CONSULTS

### TIU DOCUMENT DEFINITION

CCP CONSULTS

#### **REMINDER DIALOG**

VA-COMMUNITY CARE-CARE COORD PLAN NOTE VA-COMMUNITY CARE-EMER SP CARE COORD PLAN NOTE

### **Install Details**

This update is being distributed as a web host file. The address for the host file is: https://REDACTED/UPDATE\_2\_0\_161.PRD

The file will be installed using Reminder Exchange, programmer access is not required.

Installation:

=============

This update can be loaded with users on the system. Installation will take less than 20 minutes.

Pre-Install

**1** - Prior to installing this update, use the action INQ (Inquiry/Print) to print and save the existing dialog for the following items. This will ensure the local modifications to these items are easier to complete when you complete the Post-Install steps. Local modifications are optional, your facility may have no modifications

| ELEME | <mark>ENT</mark> | VAL-COMMUNITY CARE PLAN COORD CONSULT        |
|-------|------------------|----------------------------------------------|
| GROU  | <mark>P</mark>   | VAL-GP COMMUNITY CARE COORD PLAN VA FACILITY |
| GROU  | <mark>P</mark>   | VAL-CC REFERRAL HOSPITALS                    |
| ELEME | ENT              | VAL-CC REFERRAL HOSPITAL (E)                 |

## **Install Example**

To Load the Web Host File. Navigate to Reminder exchange in Vista

| +     | + Next Screen - Prev        | Screen ? | 7 More Actions       | >>>                |
|-------|-----------------------------|----------|----------------------|--------------------|
| CHF   | Create Host File            | LMM      | Load MailMan Message | e                  |
| CMM   | Create MailMan Message      | LR       | List Reminder Defin; | it ons             |
| DFE   | Delete Exchange File Entry  | LWH      | Load Web Host File   |                    |
| IFE   | Install Exchange File Entry | RI       | Reminder Definition  | Inquiry            |
| IH    | Installation History        | RP       | Repack 🥌             |                    |
| Selec | t Action: Next Screen// LWH | Load Web | Host File            |                    |
| Input | the URL for the .prd file:  | https:// |                      | UPDATE_2_0_161.PRD |

At the <u>Select Action</u>: prompt, enter <u>LWH</u> for Load Web Host File At the <u>Input the url for the .prd file</u>: prompt, type the following web address: <u>https://REDACTED/UPDATE\_2\_0\_161.PRD</u>

You should see a message at the top of your screen that the file successfully loaded.
https://

| +Item  | Entry                             | Source     | Date Pack                   | ed  |
|--------|-----------------------------------|------------|-----------------------------|-----|
| 231    | UPDATE_2_0_161 VA-COMMUNITY       | <b>C</b> . |                             | 5   |
|        | CARE COORD PLAN EMER CARE         |            |                             |     |
|        | UPDATE                            |            |                             |     |
| 232    | UPDATE_2_0_162 VA-PERSONAL        |            |                             |     |
|        | HEALTH INVENTORY                  |            |                             |     |
| 233    | UPDATE_2_0_163 INFLUENZA          |            |                             |     |
|        | UPDATE                            |            |                             |     |
| 234    | UPDATE_2_0_164 VA-MISC UPDATE     |            |                             |     |
|        | 12                                |            |                             |     |
| 235    | UPDATE_2_0_165 VA-DOD             | h          |                             |     |
| +      | + Next Screen - Prev Screen       | 1 ??       | More Actions                | >>> |
| CFE C  | reate Exchange File Entry         | LHF        | Load Host File              |     |
| CHF C  | reate Host File                   | LMM        | Load MailMan Message        |     |
| CHM C  | reate MailMan Message             | LR         | List Reminder Definitions   |     |
| DFE D  | elete Exchange File Entry         | LWH        | Load Web Host File          |     |
| IFE I  | nstall Exchange File Entry        | RI         | Reminder Definition Inquiry |     |
| IH I   | nstallation History               | RP         | Repack                      |     |
| Select | Action: Next Screen// IFE Inst    | tall Ex    | change File Entry           |     |
| Enter  | a list or range of numbers (1-625 | 5): 231    |                             |     |

At the <u>Select Action</u> prompt, enter <u>IFE</u> for Install Exchange File Entry Enter the number that corresponds with your entry titled **UPDATE\_2\_0\_161 VA-COMMUNITY CARE COORD PLAN EMER CARE UPDATE**(*in this example it is entry* 231, it will vary by site, the date packed should be 03/09/2022)

| Component                                                               | Category Exists           |
|-------------------------------------------------------------------------|---------------------------|
| Source:                                                                 |                           |
| Date Packed:<br>Package Version: 1, 00/1                                |                           |
| Package version: 2.0P71                                                 |                           |
| Description:                                                            |                           |
| The following Clinical Reminder items were selected                     | for packing:              |
| REMINDER DIALOG                                                         |                           |
| VA-COMMUNITY CARE-CARE COORD PLAN NOTE                                  |                           |
| VA-COMMUNITY CARE-EMER SP CARE COURD PLAN NOTE                          |                           |
| REMINDER TERM                                                           |                           |
| VA-REMINDER UPDATE_2_0_161                                              |                           |
| Kaunandar                                                               |                           |
| Keywords:                                                               |                           |
| Components:                                                             |                           |
| + Enter ?? for more actions                                             | >>>                       |
| IA Install all Components IS Instal                                     | l Selected Component      |
| Select Action: Next Screen// IA                                         |                           |
| At the <u>Select Action</u> prompt, type <u>IA</u> for Install all Comp | oonents and hit enter.    |
| Select Action: Next Screen// IA Install all Components                  |                           |
| During the installation, you will see several prompts:                  |                           |
| Install all new components                                              | S Type listed below       |
| If the prompt below procents to you, coloct S for Skip                  | S Type listed below.      |
| HEALTH SUMMARY TYPE ontry named CCP CONSUL                              | TS already exists but the |
| nacked component is different, what do you want to do?                  | TO alleady exists but the |
| Select one of the following:                                            |                           |
| C. Create a new entry by conving to a new na                            | ame                       |
| O Overwrite the current entry                                           |                           |
| U Update                                                                |                           |
| Q Quit the install                                                      |                           |
| S Skip do not install this entry                                        |                           |
| Enter response: O// S                                                   |                           |
|                                                                         |                           |

You will be promped to install the first dialog component:

| Packe | d reminder dialog: VA-COMMUNITY CARE-EMER SP CARE COORD    | PLAN NOTE            | [NATIONAL |
|-------|------------------------------------------------------------|----------------------|-----------|
| Item  | Seq. Dialog Findings                                       | Туре                 | Exists    |
| 1     | VA-COMMUNITY CARE-EMER SP CARE COORD PLAN NOTE             | dialog               | Х         |
| 2     | 5 VA-CC EMER SP CARE COORD NOTE VERSION<br>Finding: *NONE* | element              | x         |
| 3     | 10 VA-GP COMMUNITY CARE SELF PRESENTED<br>Finding: *NONE*  | group                | ×         |
| 4     | 10.10 VA-GP COMMUNITY CARE EMERGENCY NOTIFICATION          | group                | ×         |
|       | Finding: CCET INTAKE SELF PRESENTED (HEALTH FACT           | OR)                  | х         |
| 5     | 10.10.10 VA-GP COMMUNITY CARE EMER INTAKE NOTE             | group                | Х         |
|       | Finding: CCET INTAKE SELF PRESENTED (HEALTH FACT           | OR)                  | Х         |
| 6     | 10.10.10.3 VA-GP COMMUNITY CARE COORD DOS MODIFIED         | group                | Х         |
|       | Finding: *NONE*                                            |                      |           |
| 7     | 10.10.10.3.10 VA-EL COMMUNITY CARE COORD URGENT            | element              | Х         |
| +     | + Next Screen - Prev Screen ?? More Actions                |                      |           |
| DD    | Dialog Details DT Dialog Text IS Ins                       | stall <b>S</b> elect | ed        |
| DF    | Dialog Findings DU Dialog Usage QU Qui                     | .t                   |           |
| DS    | Dialog Summary IA Install All                              |                      |           |
| Selec | t Action: Next Screen// IA                                 |                      |           |

### At the <u>Select Action</u> prompt, type <u>IA</u> to install the dialog – <u>VA-COMMUNITY CARE-</u> <u>EMER SP CARE COORD PLAN NOTE</u>

Select Action: Next Screen// IA Install All Install reminder dialog and all components with no further changes: Y// ES

| Packe | ed reminder dialog: V               | A-COMMUNITY     | CARE-EME   | R SP CARE C | COORD PLAN | Ν ΝΟΤΕ | [NATIONAL |
|-------|-------------------------------------|-----------------|------------|-------------|------------|--------|-----------|
| VA-CO | DMMUNITY CARE-EMER SP               | CARE COORI      | D PLAN NOT | E (reminder | r dialog)  | instal | led from  |
| Iter  | n Seq. Dialog Findin                | gs              |            | •           |            | туре   | Exists    |
| 1     | VA-COMMUNITY CARE                   | -EMER SP CA     | ARE COORD  | PLAN NOTE   | (          | dialog | Х         |
| 2     | 5 VA-CC EMER SP CA<br>Finding: *NON | RE COORD NO     | DTE VERSIC | N           | e          | Lement | х         |
| 3     | 10 VA-GP COMMUNITY<br>Finding: *NON | CARE SELF<br>E* | PRESENTED  |             |            | group  | ×         |
| 4     | 10.10 VA-GP COMMUN                  | ITY CARE E      |            | OTIFICATION | J          | group  | х         |
|       | INTAKE                              |                 |            |             |            | · ·    |           |
|       | Finding: CCET                       | INTAKE SEL      | .F PRESENT | ED (HEALTH  | FACTOR)    |        | X         |
| 5     | 10.10.10 VA-GP COM                  | MUNITY CARE     | E EMER INT | AKE NOTE    |            | group  | X         |
|       | Finding: CCET                       | INTAKE SEL      | _F PRESENT | ED (HEALTH  | FACTOR)    |        | Х         |
| 6     | 10.10.10.3 VA-GP C                  | OMMUNITY CA     | ARE COORD  | DOS MODIFIE | ED         | group  | X         |
|       | Finding: *NON                       | E*              |            |             |            |        |           |
| 7     | 10.10.10.3.10 VA-E                  | L COMMUNITY     | CARE COC   | RD URGENT   | e          | lement | X         |
| +     | + Next Screen                       | - Prev Sci      | reen ??    | More Action | 18         |        |           |
| DD    | Dialog Details                      | DT Dialo        | og Text    | IS          | Install    | Select | ed        |
| DF    | Dialog Findings                     | DU Dialo        | og Usage   | QU          | Quit       |        |           |
| DS    | Dialog Summary                      | IA Insta        | all All    |             |            |        |           |
| Seled | ct Action: Next Scree               | n// Q           |            |             |            |        |           |

When the dialog has completed installation, you will then be returned to this screen. At the **<u>Select Action</u>** prompt, type **<u>Q.</u>** 

You will be promped to install the next dialog component:

| Packe | d reminder dialog: VA-COMMUNITY CARE-CARE COORD PLAN NOTE        | [NATIONAL          | DIALOG] |
|-------|------------------------------------------------------------------|--------------------|---------|
| Item  | Seq. Dialog Findings                                             | Туре               | Exists  |
| 1     | VA-COMMUNITY CARE-CARE COORD PLAN NOTE                           | dialog             | Х       |
| 2     | 5 VA-CC CARE COORD PLAN NOTE VERSION<br>Finding: *NONE*          | element            | x       |
| З     | 10 VA-GP COMMUNITY CARE COORD DOCUMENTATION 2<br>Finding: *NONE* | group              | х       |
| 4     | 10.10 VA-GP COMMUNITY CARE COORD PLAN NOTE 2                     | group              | х       |
|       | Add. Finding: CCPN CARE COORD INITIAL NOTE (HEALTH               | FACTOR)            | X       |
| 5     | 10.10.10 VA-GP COMMUNITY CARE CONSULT                            | group              | X       |
|       | Finding: *NONE*                                                  |                    |         |
| 6     | 10.10.10.10 VA-GP COMMUNITY CARE PLAN COORD CONSULT              | group              | Х       |
|       | Finding: *NONE*                                                  |                    |         |
| 7     | 10.10.10.10.10 VAL-COMMUNITY CARE PLAN COORD CONSULT             | element            | Х       |
|       | Finding: *NONE*                                                  |                    |         |
| +     | + Next Screen - Prev Screen ?? More Actions                      |                    |         |
| DD    | Dialog Details DT Dialog Text IS Insta                           | ll <b>S</b> electe | a       |
| DF    | Dialog Findings DU Dialog Usage QU Quit                          |                    |         |
| DS    | Dialog Summary IA Install All                                    |                    |         |
| Selec | t Action: Next Screen// IA                                       |                    |         |

At the <u>Select Action</u> prompt, type <u>IA</u> to install the dialog – <u>VA-COMMUNITY CARE-</u> <u>CARE COORD PLAN NOTE</u>

Select Action: Next Screen// IA Install All Install reminder dialog and all components with no further changes: Y// ES

| Packe | d reminder dialog: \               | A-COMMUNITY CA         | ARE-CARE COO      | RD PLAN | NOTE    | NATIONAL                | DIALOG]  |
|-------|------------------------------------|------------------------|-------------------|---------|---------|-------------------------|----------|
| VA-CC | MMUNITY CARE-CARE CO               | OORD PLAN NOTE         | (reminder d       | ialog)  | instal  | led from                | exchange |
| Iten  | ı Seq. Dialog Findiı               | ngs                    |                   |         |         | туре                    | Exists   |
| 1     | VA-COMMUNITY CAR                   | E-CARE COORD PI        | LAN NOTE          |         |         | dialog                  | X        |
| 2     | 5 VA-CC CARE COORI<br>Finding: *NO | D PLAN NOTE VER<br>NE* | RSION             |         | (       | element                 | x        |
| 3     | 10 VA-GP COMMUNIT<br>Finding: *NO  | ( CARE COORD DO        | DCUMENTATION      | 2       |         | group                   | x        |
| 4     | 10.10 VA-GP COMMUN                 | NITY CARE COOR         | D PLAN NOTE       | 2       |         | group                   | Х        |
|       | Add. Finding                       | CCPN CARE CO           | ORD INITIAL       | NOTE (H | EALTH I | FACTOR                  | Х        |
| 5     | 10.10.10 VA-GP CO                  | MUNITY CARE CO         | ONSULT            |         |         | group                   | Х        |
|       | Finding: *NO                       | NE*                    |                   |         |         |                         |          |
| 6     | 10.10.10.10 VA-GP                  | COMMUNITY CARE         | E PLAN COORD      | CONSUL  | .Т      | group                   | Х        |
|       | Finding: *NO                       | NE*                    |                   |         |         |                         |          |
| 7     | 10.10.10.10.10 VA                  | -COMMUNITY CAP         | RE PLAN COOR      | D CONSU | ILT (   | element                 | X        |
|       | Finding: *NO                       | NE*                    |                   |         |         |                         |          |
| +     | + Next Screen                      | - Prev Screer          | n <b>?? Mor</b> e | Actions |         |                         |          |
| DD    | Dialog Details                     | DT Dialog              | Text              | IS      | Instal  | l <mark>S</mark> electe | d        |
| DF    | Dialog Findings                    | DU Dialog (            | Jsage             | QU      | Quit    |                         |          |
| DS    | Dialog Summary                     | IA Install             | A11               |         |         |                         |          |
| Selec | t Action: Next Scree               | en// Q                 |                   |         |         |                         |          |

When the dialog has completed installation, you will then be returned to this screen. At the **<u>Select Action</u>** prompt, type **<u>Q.</u>** 

| Component                                                                                                    | Category E           | xists |
|----------------------------------------------------------------------------------------------------|----------------------|-------|
| Source:                                                                                                    |                      |       |
| Date Packed:                                                                                                    |                      |       |
| Package Version: 2.0P71                                                                                                    |                      |       |
| Description:<br>The following Clinical Reminder items were selected<br>REMINDER DIALOG<br>VA-COMMUNITY CARE-CARE COORD PLAN NOTE<br>VA-COMMUNITY CARE-EMER SP CARE COORD PLAN NOTE | for packing:         |       |
| REMINDER TERM<br>VA-REMINDER UPDATE_2_0_161                                                                                                    |                      |       |
| Keywords:                                                                                                    |                      |       |
| Components:                                                                                                    |                      |       |
| + + Next Screen - Prev Screen ?? More Ac                                                                                                    | tions                | >>>   |
| IA Install all Components IS Install<br>Select Action: Next Screen// Q                                                                                                    | . Selected Component |       |

You will be returned to this screen. Type Q to quit. Install Completed

# **Post Installation**

### 1. Setup of Note title

A note title will need to be created to use with this reminder dialog template. Create these note titles in the same document category your other community care notes are located.

The new note titles that will need to be created are:

COMMUNITY CARE-CARE COORDINATION PLAN NOTE COMMUNITY CARE-EMER SELF PRESENTING CARE COORD PLAN NOTE

This note title is to be mapped to the following VHA Enterprise Standard Title:

### NONVA NOTE

Comprehensive information on Creating Document Definitions can be found beginning on page 47 of the <u>TIU/ASU Implementation Guide</u>

### You should inactivate the note titled <u>COMMUNITY CARE-</u> <u>COORDINATION PLAN NOTE.</u>

2. Link the reminder dialog with the note title. You can choose to use the linking feature as described below or you can enable for use in a reminder dialog using the vista menu CP CPRS Reminder Configuration, TIU TIU Template Reminder Dialog Parameter and link the template using CPRS edit shared templates.

Using the Reminder Manager Menu, CP CPRS Reminder Configuration, LINK Link Reminder Dialog to Template, you will link the dialogs to the new document titles.

Select CPRS Reminder Configuration <TEST ACCOUNT> Option: LINK Link Reminder Dialog to Template

Select Dialog Definition: VA-COMMUNITY CARE-CARE COORD PLAN NOTE reminder dialog NATIONAL

...OK? Yes// (Yes)

Enter template name: COMMUNITY CARE-CARE COORD PLAN NOTE Link template to Document Title? YES

Select Document Definition: COMMUNITY CARE-CARE

Std Title: NONVA NOTE

Template COMMUNITY CARE-CARE COORD PLAN NOTE created Template COMMUNITY CARE-CARE COORD PLAN NOTE added to Shared Folder.

Template COMMUNITY CARE-CARE COORD PLAN NOTE link to note title COMMUNITY CARE- CARE COORDINATION PLAN NOTE

You will repeat the steps for the second note

Select Dialog Definition: VA-COMMUNITY CARE-EMER SP CARE COORD PLAN NOTE reminder dialog NATIONAL ...OK? Yes// (Yes) Enter template name: COMMUNITY CARE-EMER SP CARE COORD PLAN NOTE

Link template to Document Title? YES

Select Document Definition: COMMUNITY CARE-EMER SELF PRESENTING CARE COORD PLAN NOTE

TITLE

Std Title: NONVA NOTE

Template COMMUNITY CARE-EMER SP CARE COORD PLAN NOTE created

Template COMMUNITY CARE-EMER SP CARE COORD PLAN NOTE added to Shared Folder.

Template COMMUNITY CARE-EMER SP CARE COORD PLAN NOTE link to note title COMMUNITY

CARE-EMER SELF PRESENTING CARE COORD PLAN NOTE

- Refer to your saved Inquiry from the pre-installation steps, and add your local facility information to the following Group: Using the menu Reminder Dialog Management, Reminder Dialogs, change your view to Group. Search for and edit the following Group - VAL-GP COMMUNITY CARE COORD PLAN VA FACILITY
- 4. Refer to your saved Inquiry from the pre-installation steps, and add your hospital referral information to the following Group: Using the menu Reminder Dialog Management, Reminder Dialogs, change your view to Group. Search for and edit the following Group - VAL-CC REFERRAL HOSPITALS
- Refer to your saved Inquiry from the pre-installation steps, and add your hospital referral information to the following Element: Using the menu Reminder Dialog Management, Reminder Dialogs, change your view to Element. Search for and edit the following Element - VAL-CC REFERRAL HOSPITAL (E)
- 6. Refer to your saved Inquiry from the pre-installation steps, and add your local Community Care consult data object to the following Element: Using the menu Reminder Dialog Management, Reminder Dialogs, change your view to Element. Search for and edit the following Element: VAL-COMMUNITY CARE PLAN COORD CONSULT. Replace the data object with a Community Care Consults data object that exists in your system.

Element: VAL-COMMUNITY CARE PLAN COORD CONSULT Text: |CCP CONSULTS|

NOTE: If you need to create a data object, go to the DOCUMENT DEFINITIONS menu, then CREATE TIU/HEALTH SUMMARY OBJECTS

- New VAL-EL OPTIONAL LOCAL INFORMATION, this is a reminder dialog element that contains a word processing field, sites can edit this if they would like to. It is optional in the template. Using the menu Reminder Dialog Management, Reminder Dialogs, change your view to Element. Search for and edit the following Element: VAL-EL OPTIONAL LOCAL INFORMATION.
- 8. New VAL-EL NON VA FACILITY INTAKE S/I SUICIDE COOR NAME, this is a reminder dialog element that is currently free text, you can create a txml template field with the names of your site Suicide Prevention Coordinators and replace the field or leave as free text.

Using the menu Reminder Dialog Management, Reminder Dialogs, change your view to Element. Search for and edit the following Element: VAL-EL NON VA FACILITY INTAKE S/I SUICIDE COOR NAME.